# Configuring GoDaddy to use with Escan

Last Modified on 09/15/2022 12:57 pm PD

#### <u>Summary</u>

This document will walk you through configuring MyoVision Escan to be used with Office365 via GoDaddy.

#### Before you Begin

- 1. Make sure you have the latest version of the MyoVision software and that it is registered.
  - IMPORTANT: Feature Pack A or later is required for Escan to function
  - How Do I Check My Software Version and Feature Pack?
  - How Do I Enter my Software Registration Key?

## How to Configure GoDaddy to use with Escan

### 1. Enable SMTP authentication

• Follow the steps in GoDaddy's support article https://www.godaddy.com/help/enable-smtp-authentication-40981

### 2. Open EScan's Email Settings in the MyoVision software

- Open the MyoVision software
- Go to Setup > System > Email

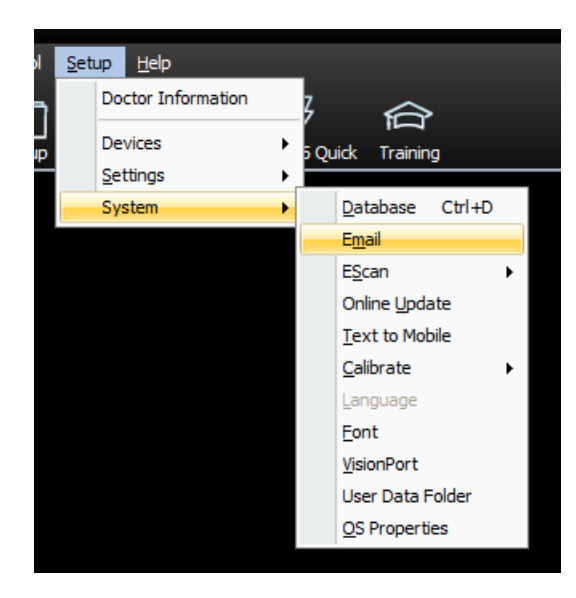

## 3. Enter Email Information

- Enter email and password in sections 1 and 2.
- Click Advanced.
  - **IMPORTANT:** <u>Do not</u> use the "GoDaddy" email service provider in the drop-down menu. GoDaddy has changed their email to go through Office 365 which uses different outgoing SMTP

settings. This will be corrected in the next software update.

| Email Account information:<br>email address / user name (i.e | info.myofficeemail@gmail.com) |     |
|--------------------------------------------------------------|-------------------------------|-----|
| 1                                                            | Skip                          |     |
| Password 2                                                   | ✓ Hide                        |     |
| email service provider                                       | Gmail Instructions            | est |

#### 4. Create new email service provider

- In the window shown below, enter the following information
  - Host Name: smtp.office365.com
  - Port Number: 587
  - Login Method: Auth Login
  - Check both "Use SSL" and "Use StartTLS"
- Click "Create"

| EScan Email Setup                                                                                                    | x                                          |
|----------------------------------------------------------------------------------------------------|--------------------------------------------|
| Email Account information:<br>email address / user name (i.e info.myofficeemail                                                           | l@gmail.com)                               |
| Email@GoDaddy.com                                                                                                    | Skip                                       |
| Password                                                                                                    | <b>V</b> Hide                              |
| email service provider                                                                                                    | Gmail Instructions                         |
| Keep showing on program start                                                                                                    | >> Lêss                                    |
| Outgoing SMTP mail server settings                                                                                                    | 2                                          |
| For advanced outgoing mail server settings,<br>Internet Service Provider or IT Professional<br>MyoVision support does not have this infor | , contact your<br>if necessary.<br>mation. |
| Host name:                                                                                                    | Port Number:                               |
| smtp.office365.com                                                                                                    | 587                                        |
| Login Method:                                                                                                    | 🗹 Use SSL                                  |
| Auth Login                                                                                                    | ✓ Use StartTLS                             |

Name the email service provider configuration in the "File Name" field then click "Save"
Recommended file name: GoDaddy - Office365

| Save in: 🌙         | WinScan98 *                            | + 🗈 💣 📰 •          |       |
|--------------------|----------------------------------------|--------------------|-------|
| Name 🔺             |                                        | Date modified      | -     |
| ex_rom_            | data                                   | 8/17/2022 11:09 AM | A     |
| SlideSho           | w                                      | 8/17/2022 11:09 AM | N     |
| SQLScrip           | ts                                     | 8/17/2022 11:09 AM | N     |
| SSE2014            |                                        | 6/26/2017 2:42 PM  |       |
| J StaticIm         | ages                                   | 8/17/2022 11:09 AM | 4 _ N |
| 4                  |                                        |                    | 1     |
| File <u>n</u> ame: | GoDaddy - Office 365                   | Save               | 2     |
| Save as type:      | MyoVision Email Provider Files (*.mve) | Cance              | el    |

### 5. Send Test Email

- Refer to the main Setting Up EScan article and skip to Step 4 for sending a test email and finalization.
- **IMPORTANT**: Some GoDaddy accounts will not have a successful test email with the steps listed in this support article. We are investigating this issue, if you are unable to send a successful test email start a chat HERE!